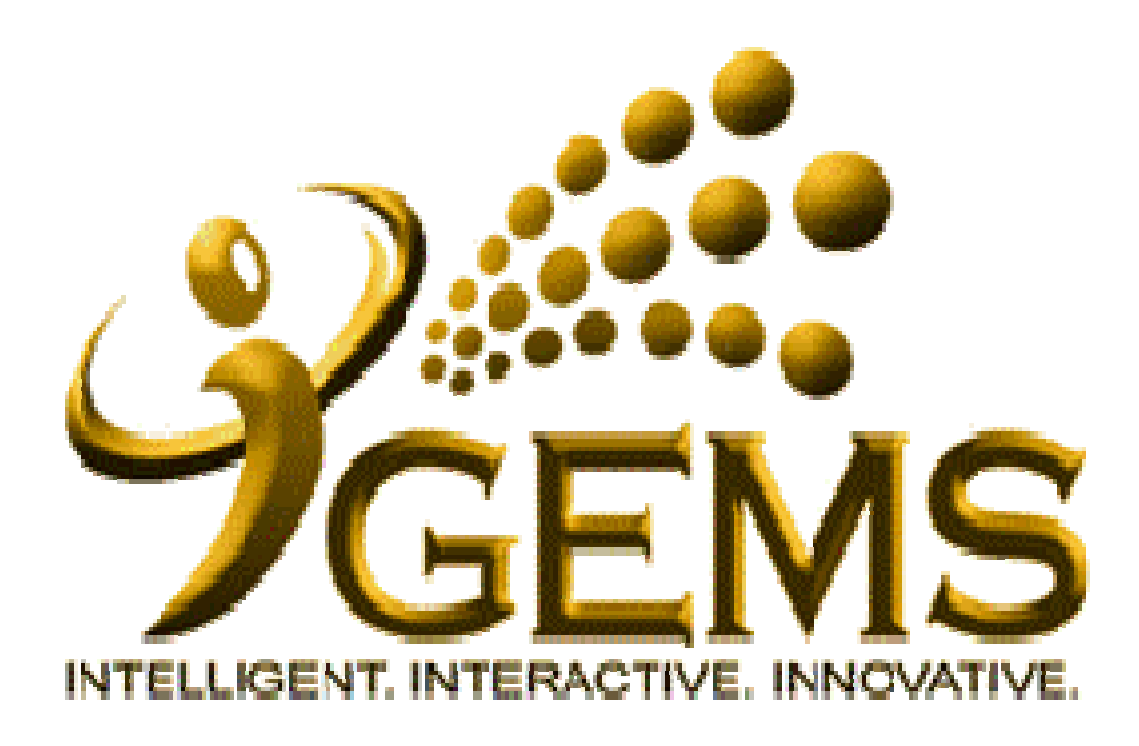

Manual mengemaskini *"EMAIL ADDRESS"* Bagi pengguna *Self Service* 

| CEME                                                                                                    | Home Worklist Add to M                                                                                                    | V Links GEMS Help C                                                                                                    | entre Sian out                            |  |
|----------------------------------------------------------------------------------------------------|----------------------------------------------------------------------------------------------------|----------------------------------------------------------------------------------------------------|-------------------------------------------|--|
| BITELLOGINT INTERNACTIVE HANDWITTINE                                                                                                    |                                                                                                    |                                                                                                    |                                           |  |
| Personalize <u>Content</u> <u>Layout</u> Saturday, December                                                                                                    | 1. Klik <b>"Self Service</b> "                                                                                                    | <u>My Link</u>                                                                                                    | <u>s</u> Select One:                      |  |
| Self Service                                                                                                    | Welcome 🛛 🗠                                                                                                    | GEMS Help Centre                                                                                                    | 26                                        |  |
| <u> <u>             Recruiting</u> <u>             Global Payroll &amp; Absence Mgmt</u> <u>             Workforce Development</u> <u>             Set Up HRMS</u> </u>           | Welcome to GEMS!                                                                                                    | Please click <u>here</u> or on "GEMS Help<br>Centre" link at the top right-hand corner to<br>get help on GEMS functionalities. |                                           |  |
| D Set Up ELM                                                                                                    | "Towards Excellent, Interactive and Integrated Public Service                                                                                                 |                                                                                                    |                                           |  |
| D <u>My Content</u><br>D <u>Content Management</u><br>D <u>Worklist</u>                                                                                                    | in line with 21st Century's Civil Service Vision"                                                                                                    | NEW<br>Computer Based Training on Absence Request<br>(Malay Guide):                                                            |                                           |  |
| D <u>Reporting Tools</u><br>- <u>Take a Survey</u><br>- <u>Change My Password</u><br>- <u>My Password</u>                                                                         | For any inquiries, please contact GEMS Helpdesk at +6732382407 or email at<br>gems.helpdesk@psd.gov.bn                                                        |                                                                                                    |                                           |  |
| - <u>My Personalizations</u><br>- <u>My System Profile</u>                                                                                                    |                                                                                                    | <u>Absence Request (Malay Guide)</u>                                                                                           |                                           |  |
| Discussion Forums 🛛 🖾 🗖                                                                                                    |                                                                                                    | ·                                                                                                    |                                           |  |
| No Discussions available                                                                                                    | GEMS News 🛛 🖾 🖬                                                                                                    | Quick Links                                                                                                    | 찌르                                        |  |
|                                                                                                    | -🙀 Data Bagi Pegawai dan Kakitangan Kerajaan                                                                                                    | My E mail                                                                                                    | My Calondar                               |  |
|                                                                                                    | Assalamualaikum / Salam Sejahtera,                                                                                                    | My C-man                                                                                                    | My Calendar                               |  |
|                                                                                                    | Pagi nibak Pangurusan CEMS, kami ingin memperkanalkan menganai proces                                                                                         | My Paysiips                                                                                                    | My benefits                               |  |
|                                                                                                    | Pengesahan Data di dalam GEMS, yang mana pegawai dan kakitangan kerajaan akan<br>dapat mengesahkan dan mempastikan data peribadi dan data perkhidmatan mereka |                                                                                                    |                                           |  |
|                                                                                                    |                                                                                                    |                                                                                                    |                                           |  |
|                                                                                                    | adalah betul dan terkini.                                                                                                    | <u>My Surveys</u>                                                                                                    | <u>My Time &amp;</u><br><u>Attendance</u> |  |
|                                                                                                    | Pada masa ini, proses ini kini boleh digunakan oleh jabatan - jabatan dibawah Jabatan                                                                         |                                                                                                    |                                           |  |
|                                                                                                    | Perdana Menteri, Kementerian Kewangan, Kementerian Perhubungan, Kementerian Hal                                                                               | My Exam Results                                                                                                    |                                           |  |
| Enwai Ugama dan Kementerian Pertananan dan akan dilancarkan kepada kementerian -<br>kementerian dan jabatan - jabatan yang lain secara bergilir - gilir. Aktiviti - aktiviti mass |                                                                                                    |                                                                                                    |                                           |  |
|                                                                                                    | briefing dan roving, yang bertujuan untuk memperkenalkan dan menerangkan mengenai                                                                             | My Leave Balance 🛛 🖬 🖬                                                                                                    |                                           |  |
|                                                                                                    | proses berkenaan kepada setiap kementerian - kementerian dan jabatan - jabatan, akan dimaklumkan kemudian.                                                    | <b>₩</b> ₩                                                                                                    |                                           |  |
|                                                                                                    | Sekiranya ada sebarang pertanyaan sila hubungi <b>GEMS Helpdesk</b> .                                                                                         | Absence Balances as of 31/10/2012                                                                                              |                                           |  |
|                                                                                                    | <u>.</u>                                                                                                    | If you view your Absence Balances, your leave                                                                                  |                                           |  |
|                                                                                                    |                                                                                                    | balance of Annual Entitlement is as of 31/10/2012.<br>Should you noticed that the leave balance is not                         |                                           |  |
|                                                                                                    | correct, please consult your GEMS Human Resource                                                                                                    |                                                                                                    |                                           |  |
|                                                                                                    |                                                                                                    | Administration Section.                                                                                                    | iosence) at your                          |  |

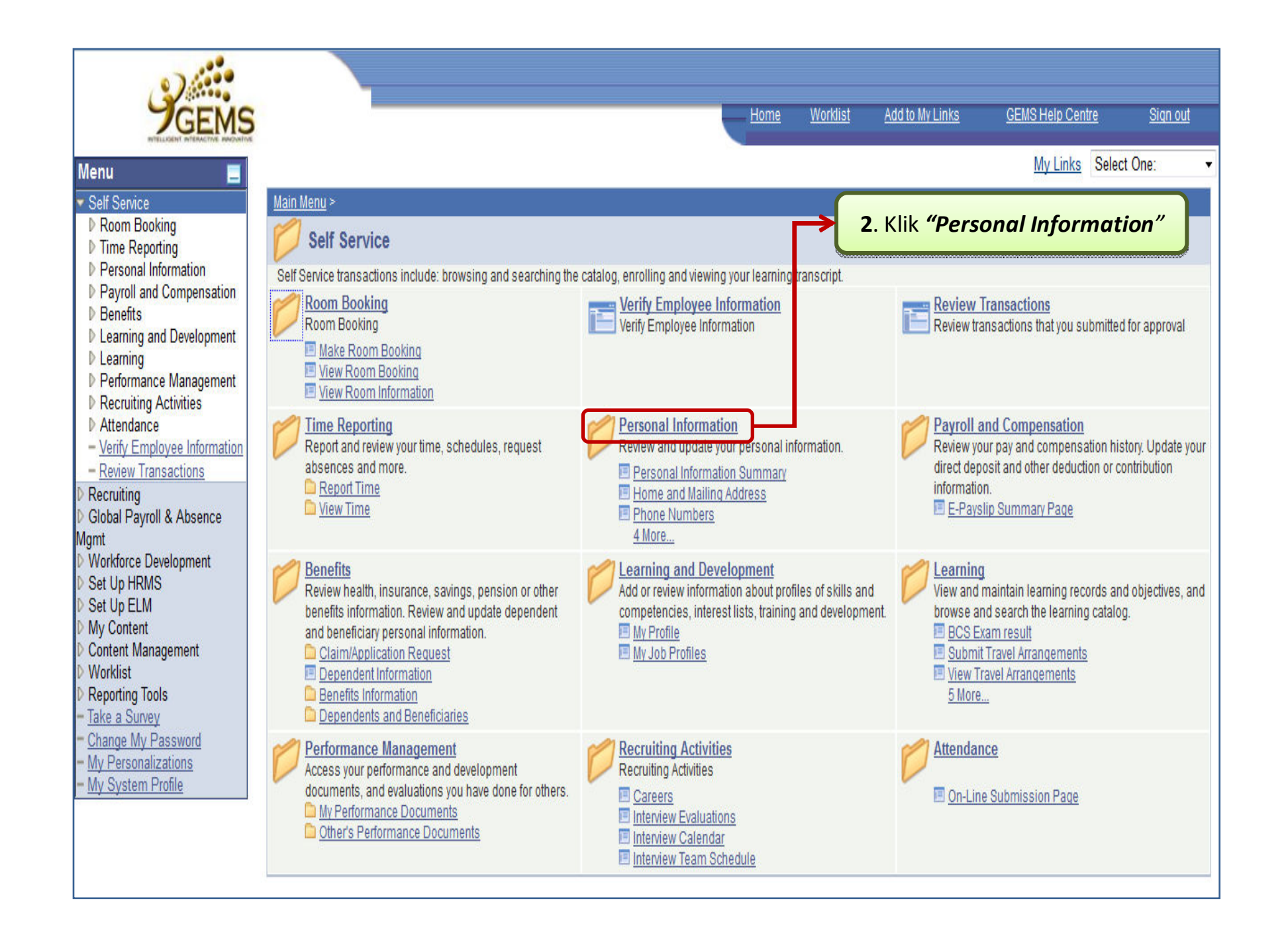

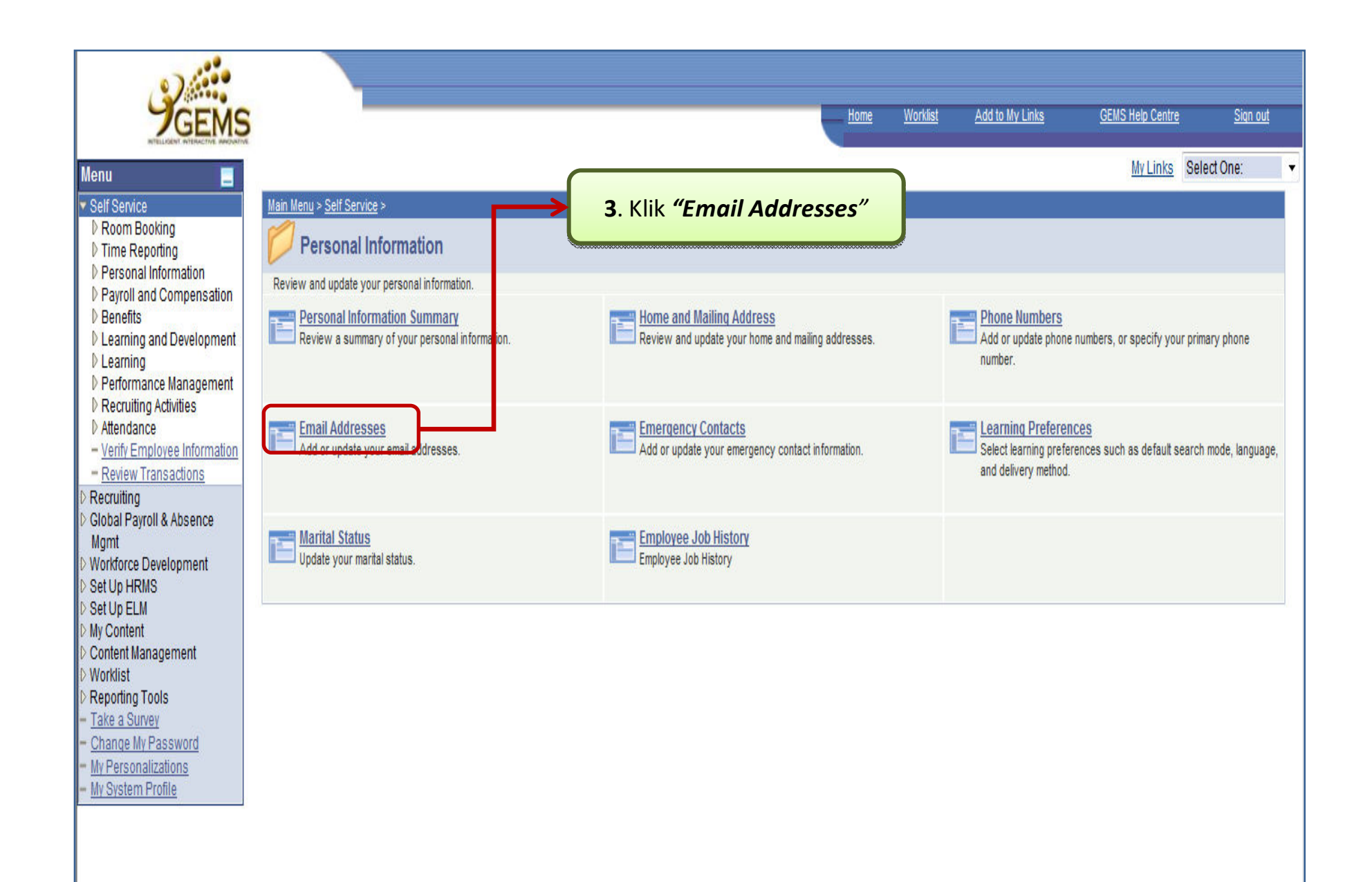

![](_page_4_Picture_0.jpeg)

![](_page_5_Figure_0.jpeg)

![](_page_6_Figure_0.jpeg)

![](_page_7_Figure_0.jpeg)

|                                                                                                    |                                                                     |                                                               |                                 | Home                                                   | <u>Worklist</u>            | Add to My Links             | GEMS Help Centre      | <u>Siqn out</u> |
|----------------------------------------------------------------------------------------------------|---------------------------------------------------------------------|---------------------------------------------------------------|---------------------------------|--------------------------------------------------------|----------------------------|-----------------------------|-----------------------|-----------------|
| Menu       Self Service       ▷ Room Booking       ▷ Time Reporting       ♥ Personal Information       - Personal Information                                                                                                    | Email Addres                                                        | sses                                                          | Email yang telal<br>melalui lin | * <b>Peringata</b><br>n dimasukk<br>e " <b>My Syst</b> | an:<br>can bole<br>tem Pro | h disahkan<br><b>fiile"</b> | My Links<br>New Windo | Select One:     |
| Summary<br>- Home and Mailing<br>Address<br>- Phone Numbers<br>- Email Addresses<br>- Emergency Contacts<br>- Learning Preferences<br>- Marital Status                                                                              | ABDUL RAHMAN E<br>Email Addresses<br><u>*Email Type</u><br>Official | BIN ABDUL RAHIM <u>*Email Address</u> rahman.rahim@psd.gov.bn | <u>Preferred</u><br>☑           | Delete                                                 |                            |                             |                       |                 |
| <ul> <li>Employee Job History</li> <li>Payroll and Compensation</li> <li>Benefits</li> <li>Learning and Development</li> <li>Learning</li> <li>Performance Management</li> <li>Recruiting Activities</li> <li>Attendance</li> </ul> | Add an Em<br>* Required Field<br>Save                               | ail Address                                                   |                                 |                                                        |                            |                             |                       |                 |
| <ul> <li><u>Verify Employee</u><br/><u>Information</u></li> <li><u>Review Transactions</u></li> <li>Recruiting</li> <li>Global Payroll &amp; Absence</li> <li>Mgmt</li> <li>Workforce Development</li> <li>South a UEND</li> </ul>  | <u>Return to Personal Inf</u>                                       | ormation                                                      |                                 |                                                        |                            |                             |                       |                 |
| <ul> <li>▷ Set Up FRMS</li> <li>▷ Set Up ELM</li> <li>▷ My Content</li> <li>▷ Content Management</li> <li>▷ Worklist</li> <li>▷ Reporting Tools</li> <li><u>Take a Survey</u></li> <li><u>Change My Password</u></li> </ul>         |                                                                     |                                                               |                                 |                                                        |                            |                             |                       |                 |

![](_page_9_Figure_0.jpeg)

|                                                                                                    |                                                                                                    | Home | <u>Worklist</u> | Add to My Links | GEMS Help Centre  | <u>Sign out</u> |
|----------------------------------------------------------------------------------------------------|----------------------------------------------------------------------------------------------------|------|-----------------|-----------------|-------------------|-----------------|
| Menu 📃                                                                                                    |                                                                                                    |      |                 |                 | My Links          | Select One: 🔹   |
| <ul> <li>▷ Self Service</li> <li>▷ Recruiting</li> <li>▷ Global Payroll &amp; Absence</li> <li>Mgmt</li> <li>▷ Madeses Davalement</li> </ul> | General Profile Information                                                                        |      |                 |                 | <u>New Window</u> | Customize Page  |
| <ul> <li>Workforce Development</li> <li>Set Up HRMS</li> </ul>                                                                               |                                                                                                    |      |                 |                 |                   |                 |
| ▷ Set Up ELM<br>▷ My Content                                                                                                    |                                                                                                    |      |                 |                 |                   |                 |
| <ul> <li>Content Management</li> <li>Worklist</li> </ul>                                                                                     |                                                                                                    |      |                 |                 |                   |                 |
| Reporting Tools <u>Take a Survey</u> <u>Change My Password</u> <u>My Personalizations</u> My System Profile                                  | Change or set up forgotten password help                                                           |      |                 |                 |                   |                 |
|                                                                                                    | Personalizations                                                                                   |      |                 |                 |                   |                 |
|                                                                                                    | My preferred language for PIA web pages is: English                                                |      |                 |                 |                   |                 |
|                                                                                                    | My preferred language for reports and email is:                                                    |      |                 |                 |                   |                 |
|                                                                                                    | Currency Code: BND Q                                                                               |      |                 |                 |                   |                 |
|                                                                                                    | Default Mobile Page:                                                                               |      |                 |                 |                   |                 |
|                                                                                                    | Alternate User                                                                                     |      |                 |                 |                   |                 |
|                                                                                                    | If you will be temporarily unavailable, you can select an alternate user to receive your routings. |      |                 |                 |                   |                 |
|                                                                                                    | Alternate User ID:                                                                                 |      |                 |                 |                   |                 |
|                                                                                                    | From Date: (example:12/31/2000)                                                                    |      |                 |                 |                   |                 |
|                                                                                                    | To Date: (example:12/31/2000)                                                                      |      |                 |                 |                   |                 |
|                                                                                                    | Workflow Attributes                                                                                |      |                 |                 |                   |                 |
|                                                                                                    | 🖉 Email User 🛛 🖾 Worklist User                                                                     |      |                 |                 | *Peringatar       | 1:              |
|                                                                                                    | Miscellaneous User Links                                                                           |      |                 | Pa              | stikan alamat     | emel            |
|                                                                                                    | Email Customize   Find   🗰 First 🗹 1 of 1 🕨                                                        | Last |                 | yan             | g telah di kem    | naskini         |
|                                                                                                    | Primary Email<br>Account Email Type Email Address                                                  |      |                 | τε              | ersimpan sepe     | rtial           |
|                                                                                                    | ✓ Business rahman.rahim@psd.gov.bn                                                                 |      |                 | rı              | lang yang tern    | apar            |
|                                                                                                    | Save                                                                                               |      |                 |                 |                   |                 |